# MANUAL DO SISTEMA

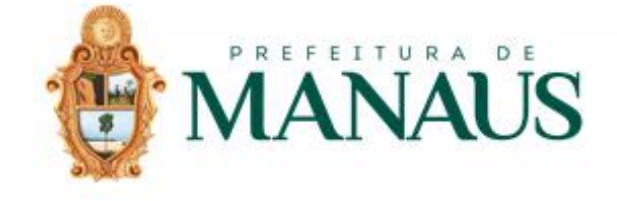

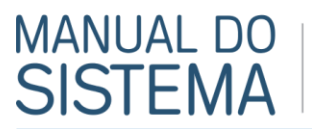

### ENCERRAMENTO DO MOVIMENTO MENSAL – APURAÇÃO DO ISS PRÓPRIO

# Esse procedimento somente poderá ser realizado até às 23h59 do dia 9 de cada mês. Após, o sistema encerrará automaticamente.

- Encerramento do Movimento Mensal procedimento realizado pelo prestador de serviços para a apuração do ISS Próprio.
- 1. Como é feito o encerramento?

Perfi

- 1.1. Antes de efetuar o encerramento da escrituração, recomendamos a conferência dos dados gerados na visualização do Extrato do ISSQN. O sistema gera uma prévia do valor do ISS Próprio a ser recolhido;
- 1.2. Para visualizar o extrato, selecione a opção "Extrato do ISSQN", clicando em "Conta Corrente > Extrato do ISSQN":

| 1        | MAN          | ÛS        |                 |                      |                     |         |
|----------|--------------|-----------|-----------------|----------------------|---------------------|---------|
| Perfil   | Escrituração | Movimento | Conta Corrente  | Consultas            | Canal Aberto        | Sair    |
|          |              | •         | Extrato de ISSQ | N co                 | ONSULTA NOTA FISCAL | SERVIÇO |
| - NO     | TA EISCAL    |           | Emissão de Guia | S Visualize o seu ex | trato de ISSQN      |         |
| <u> </u> | TATISCAL     |           |                 | Emissão              | CPF/CNPJ            |         |
| Not      | as Recebidas |           | 1               | 11/02/2018           |                     |         |
| Not Not  | tas Emitidas |           | +               |                      |                     |         |
| Em       | itir Nota    |           | 2<br>           | 11/02/2018           |                     |         |

1.3. Em seguida, insira o Ano Inicial e Ano Final e clique sobre a figura da impressora in no final da linha do mês que se deseja visualizar o extrato do ISSQN. Ou, se preferir a visualização em planilha, clique sobre a figura do Excel

| Escrituração                          | м                     | lovimento     | Conta Con     | rente Co           | onsultas      | Canal Aberto   | Sair       |                     |               |               |
|---------------------------------------|-----------------------|---------------|---------------|--------------------|---------------|----------------|------------|---------------------|---------------|---------------|
|                                       |                       |               |               |                    |               | CONTA CORRE    | INTE FISCA | L                   |               |               |
|                                       |                       |               |               |                    |               | PERIC          | 000        |                     |               |               |
|                                       |                       |               |               |                    | Ano Inicial:  | 2018           | Ano Final: | 2018                |               |               |
|                                       |                       |               |               |                    |               | P Pesq         | juisar     |                     |               |               |
|                                       |                       | CONTA COR     | RENTE         |                    |               |                |            |                     |               |               |
|                                       |                       | SERVIÇO P     | RESTADO       |                    |               |                | SERVIÇ     | D TOMADO            |               |               |
|                                       |                       | Referência    | a ISSQN (+) I | SSQN Retido I      | (SSQN Pago(-) | ISSQN Saldo(=) | Referên    | cia Subs. Devido(+) | Subs. Pago(-) | Subs. Sa. lo( |
|                                       |                       | Jan/2018      | 100,28        | 0,00               | 0,00          | 100,28         | Jan/2018   | 0,00                | 0,00          | 0             |
|                                       |                       | Fev/2018      | 0,00          | 250,00             | 0,00          | 0,00           | Fev/2018   | 0,00                | 0,00          | 0             |
|                                       |                       | Total:        | 100,28        | 250,00             | 0,00          | 100,28         | Total:     | 0,00                | 0,00          |               |
| Contribuinte: EMPRE                   | SA TESTE              |               | c             | CPF/CNPJ: 49.341.2 | Extrato de (  | Conta Corrente |            |                     |               |               |
| Período de: 01/01                     | /2018 à               | 31/01/2018    |               |                    |               |                |            |                     |               |               |
| Serviço Prestado                      |                       |               |               |                    |               |                |            |                     |               |               |
| ipo                                   | Numero                | Emissão       | Status CF     | F/CNPJ             | Operação      | Valor do       | Serviço    | Base de Cálculo     | ISSQN         | ISSQN (retide |
| FS-e                                  | 6                     | 03/ 01/ 2018  | Emitida 00    | 00000000           | ISSON a Reco  | l her          | 1, 00      | 1,00                | 0, 05         | 0,0           |
| FS-e                                  | 7                     | 03/01/2018    | Emitida 00    | 00000000           | ISSON a Reco  | l her          | 0, 50      | 0, 50               | 0, 03         | 0,0           |
| FS-e                                  | 14                    | 11/ 02/ 2018  | Emitida 00    | 00000000           | ISSON a Reco  | l her 2.       | 000, 00    | 2.000,00            | 100, 00       | 0,0           |
|                                       |                       |               |               | Total de NFS-e     | e             | 2.0            | 005,10     | 2.005,10            | 100,28        | 0,0           |
|                                       |                       |               |               | Total de Declar    | ração         |                | 0,00       | 0,00                | 0,00          | 0,0           |
|                                       |                       |               |               |                    |               |                | 005 40     | 2 005 10            | 100 28        |               |
| FS-e                                  |                       |               |               | iss a Recolh       | her           | 2.             | 005, 10    | 2.000,10            | 100, 20       | 0,0           |
| IFS-e<br>To                           | otal de Se            | erviço Presta | ido           | iss a Recolf       | her           | 2.             | 005,10     | 2.005,10            | 100,28        | 0,0           |
| FS-e<br>To<br>otal Geral              | otal de Se            | erviço Presta | do            | iss a Recolf       | her           | 2.             | 005,10     | 2.005,10            | 100,28        | 0,0           |
| FS-e<br>Total Geral<br>otal de Débito | otal de Se<br>s(R\$): | erviço Presta | do            | iss a Recolf       | 100,28        | 2.             | 005,10     | 2.005,10            | 100,28        | 0,0           |

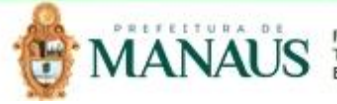

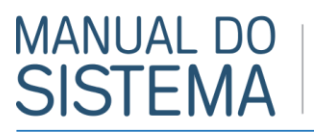

1.4. Para efetuar o encerramento do ISS Próprio, selecione a opção "Movimentação Mensal", clicando em "Movimento > Movimentação Mensal":

| F      | MAN                                         |                  |                                   |                     |                   |         |
|--------|---------------------------------------------|------------------|-----------------------------------|---------------------|-------------------|---------|
| Perfil | Escriturac                                  | Movimento        | Conta Corrente                    | Consultas           | Canal Aberto      | Sair    |
|        | <b></b>                                     | Movimentação     | o Mensal                          | cor                 | SULTA NOTA FISCAL | SERVIÇO |
| _      | NOTA EISCAL                                 | Movimentação     | o Mensal - Reteng <sup>Ence</sup> | errar sua Movimenta | ção Mensal        |         |
|        | NOTATIOCAL                                  |                  |                                   | Emissão             | CPF/CNPJ          |         |
|        | Notas Recebidas                             | Movimento Me     | ensal - NFCe                      | 11/02/2018          |                   |         |
|        | <u>Notas Emitidas</u><br><u>Emitir Nota</u> | Livro Fiscal     |                                   | 11/02/2018          |                   |         |
|        | Gráfico                                     | Livro Fiscal - F | Retenção                          |                     |                   |         |
| 6      | <u>Guia Pagamento</u>                       |                  |                                   |                     |                   |         |
| -      | CONSULTA                                    | Livro Fiscal - N | NFCe                              |                     |                   |         |
|        |                                             |                  |                                   |                     |                   |         |

1.5. Em seguida, insira o Ano Inicial e Ano Final. Clique na figura da engrenagem 🗐 na linha do mês que se deseja efetuar o encerramento. Em seguida, Confirme a operação para encerrar a movimentação mensal. Na sequencia, o sistema informará o resultado do encerramento.

|        | NAN          | IAUS         |                 |                                  | abaco-tst.n<br>Confirma Ope | nanaus.am.go<br>ração?       | ov.br diz                | K Cance     | lar          |               |            |
|--------|--------------|--------------|-----------------|----------------------------------|-----------------------------|------------------------------|--------------------------|-------------|--------------|---------------|------------|
| Perfil | Escrituração | o Movimento  | Conta           | Corrente Co                      | nsultas                     | Canal Aberto                 | Sair                     |             |              |               |            |
|        |              |              |                 |                                  |                             | MOVIMEN                      | ITAÇÃO MENSAL            |             |              |               |            |
|        |              |              |                 |                                  | Ano<br>Inicial:             | 2018                         | Ano<br>Final: 201        | 18 •        | $\backslash$ |               |            |
|        |              |              |                 |                                  | Auton                       | P P                          | esquisar                 | e: 1/2014   |              | $\mathcal{N}$ |            |
|        |              | IS           | S Total         |                                  | ISS<br>Total                | Devido                       | ISS                      | Retido      |              | Ações         |            |
|        |              | Jar          | n/2018          | Base Calculo<br>34.100,13        | Docs <sup>H</sup>           | 20.593,61                    | Qtd Doc                  | 13.506,5    | Qtd Doc      | Estorna M     | Enc.       |
|        |              | Fer          | //2018          | 0,00                             | 0                           | 0,00                         | 0                        | 0,0         | 0 0          | 2 0           |            |
|        |              |              |                 | MOVII                            | MENTAÇÃO                    | MENSAL                       |                          |             |              |               |            |
|        |              |              | Ano<br>Inici    | al: 2018                         | PERÍODO<br>Anc<br>Fina      | 2 <b>018</b><br>al:          | •                        |             |              |               |            |
|        |              |              | Au<br>Rmação: e | torizado movir<br>ncerramento de | mentacão a<br>Escrituração  | a partir de:<br>ão/Retificaç | 1/2014<br>ão efetuado co | om sucesso! | ]            |               |            |
|        |              |              |                 | ۶                                | Pesquis                     | ar                           |                          |             | $\mathbf{i}$ |               |            |
| ISS T  | otal         |              |                 | ISS Devido                       |                             | ISS Re                       | etido                    |             | Ações        |               |            |
| Refe   | rência       | Base Cálculo | Total<br>Docs   | Base de Cálc                     | ulo Qtd                     | Doc Ba                       | se de Cálculo            | Qtd Doc     | Estorna      | Sem<br>Mov.   | Enc.       |
| Jan/20 | 018          | 34.100,13    | 27              | 20,593                           | 3,61                        | 16                           | 13.506,52                | 11          | 2            |               | <b>5</b> ) |
| Fev/20 | 018          | 0,00         | 0               | (                                | 0,00                        | 0                            | 0,00                     | 0           | 2            | 2             | ₩j         |

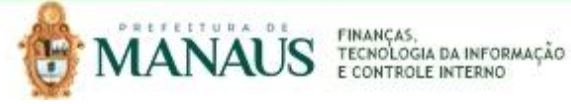

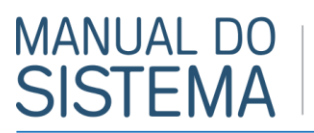

2. Se não houver prestação de serviços no mês, clique na opção Sem Mov. 🥥. Confirme a operação para encerrar a movimentação mensal. Na sequencia, o sistema informará o resultado do encerramento.

| Perfil Escrituração                                                | Movimento      | Conta Corrente                    | Consultas           | Canal Aberto       | Sair    |
|--------------------------------------------------------------------|----------------|-----------------------------------|---------------------|--------------------|---------|
| <b></b>                                                            | Movimentação   | o Mensal                          | сог                 | NSULTA NOTA FISCAL | SERVIÇC |
|                                                                    | Movimentação   | o Mensal - Reteng <sup>Ence</sup> | errar sua Movimenta | ção Mensal         |         |
|                                                                    |                |                                   | Emissão             | CPF/CNPJ           |         |
| Notas Recebidas                                                    | Movimento M    | ensal - NFCe                      | 11/02/2018          |                    |         |
| <u>Notas Emitidas</u> <u>Emitir Nota</u>                           | Livro Fiscal   |                                   | 11/02/2018          |                    |         |
| Gráfico                                                            | Livro Fiscal - | Retenção                          |                     |                    |         |
| <ul> <li><u>Guia Pagamento</u></li> <li><u>CONSULTA</u></li> </ul> | Livro Fiscal - | NFCe                              |                     |                    |         |

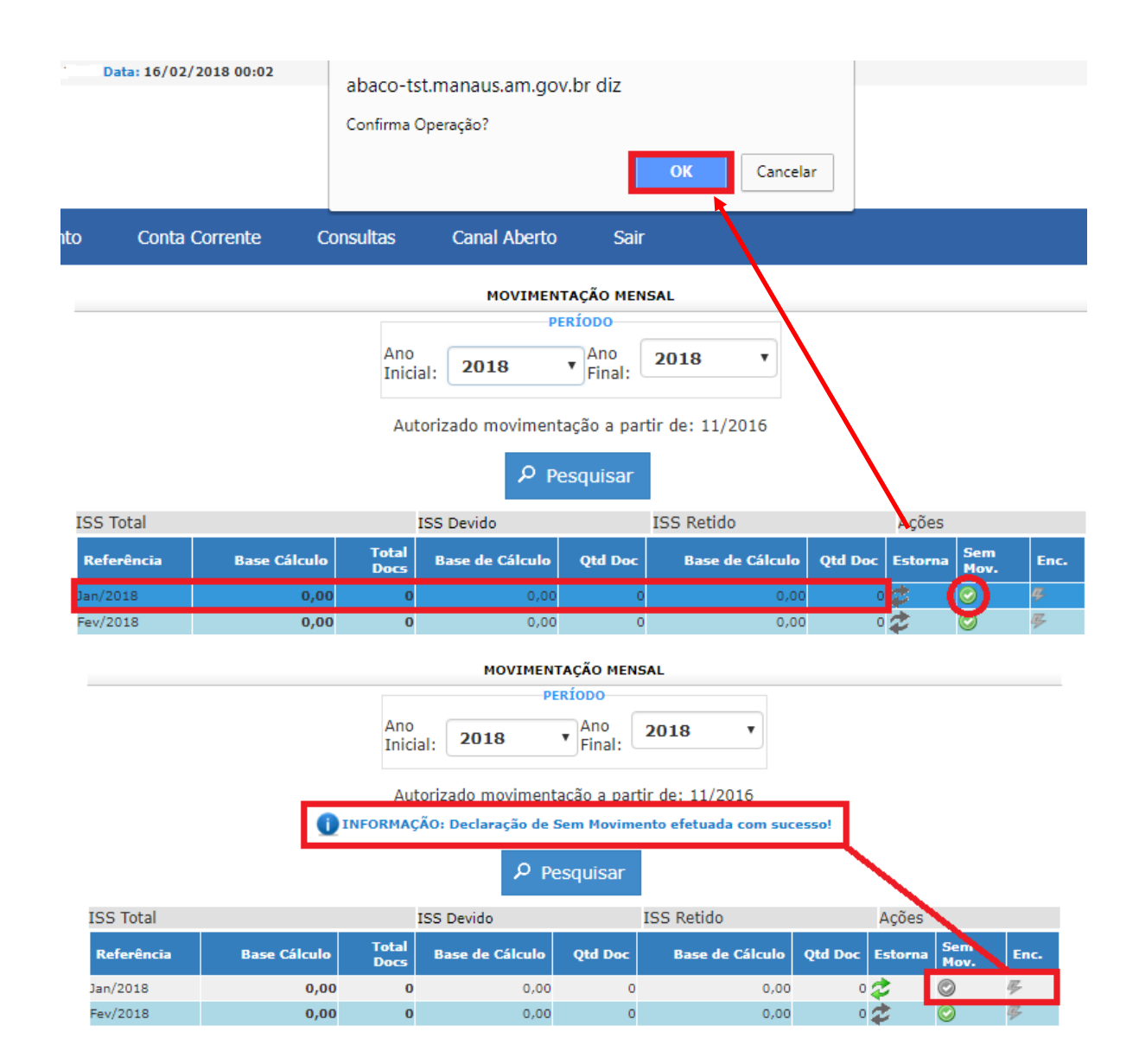

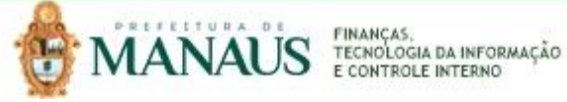

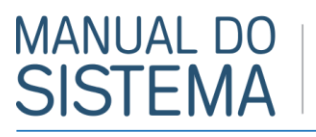

II. Encerramento do Movimento Mensal - Retenção pelo Prestador - trata-se da apuração do ISS retido pelo prestador, como responsável tributário, referente aos serviços tomados de prestadores de serviços de fora do município ou daqueles prestadores que não emitiram NFSe ou que não possuem inscrição municipal.

#### 1. Como é feito o encerramento?

Consulte o Manual de Encerramento do Movimento Mensal – Retenção do Tomador, disponível nos Manuais Operacionais do Contribuinte e/ou no Portal da nota.manaus.am.gov.br

| e I    | MANA         | ÂŮS       |                              |                                          |                                           |           |                                             |                                              |
|--------|--------------|-----------|------------------------------|------------------------------------------|-------------------------------------------|-----------|---------------------------------------------|----------------------------------------------|
| Perfil | Escrituração | Movimento | Conta Corrente               | Consultas                                | Canal Aberto                              | Sair      |                                             |                                              |
|        |              |           |                              |                                          | Mensagens                                 |           | AIS                                         |                                              |
|        |              |           | Descrição                    |                                          | Manuais Operac                            | ionais    | Data publicação                             | Visualizar                                   |
|        |              |           | Manual Oper<br>Manual Oper   | acional - NFS-e<br>acional - DESIF       |                                           | Tir       | 07/11/2017<br>e suas dúvidas sobre o sistem |                                              |
|        |              |           | Emissão NFS<br>Emissão NFS   | E via WS Manual d<br>E via WS Modelo (   | le Integração ABRASF<br>Conceitual ABRASF |           | 30/12/2017<br>30/12/2017                    |                                              |
|        |              |           | Emissão NFS                  | E via WS Compl. d                        | o Manual de Integraçã                     | 0         | 30/12/2017                                  | 2                                            |
|        |              |           | Declaração d<br>Exemplo de l | le Notas Fiscais de<br>Layout Importação | Serviço Recebidas<br>NFS Recebidas        |           | 30/12/2017<br>30/12/2017                    | <u> </u>                                     |
|        |              |           | Emissão de M                 | Notas Fiscais de Se                      | rviço em Lote via Arqu                    | ivo de Rf | 530/12/2017                                 | <u>,                                    </u> |
|        |              |           | Example de l                 | and the Anomine                          | pnc                                       |           | 20/12/2017                                  | (B)                                          |

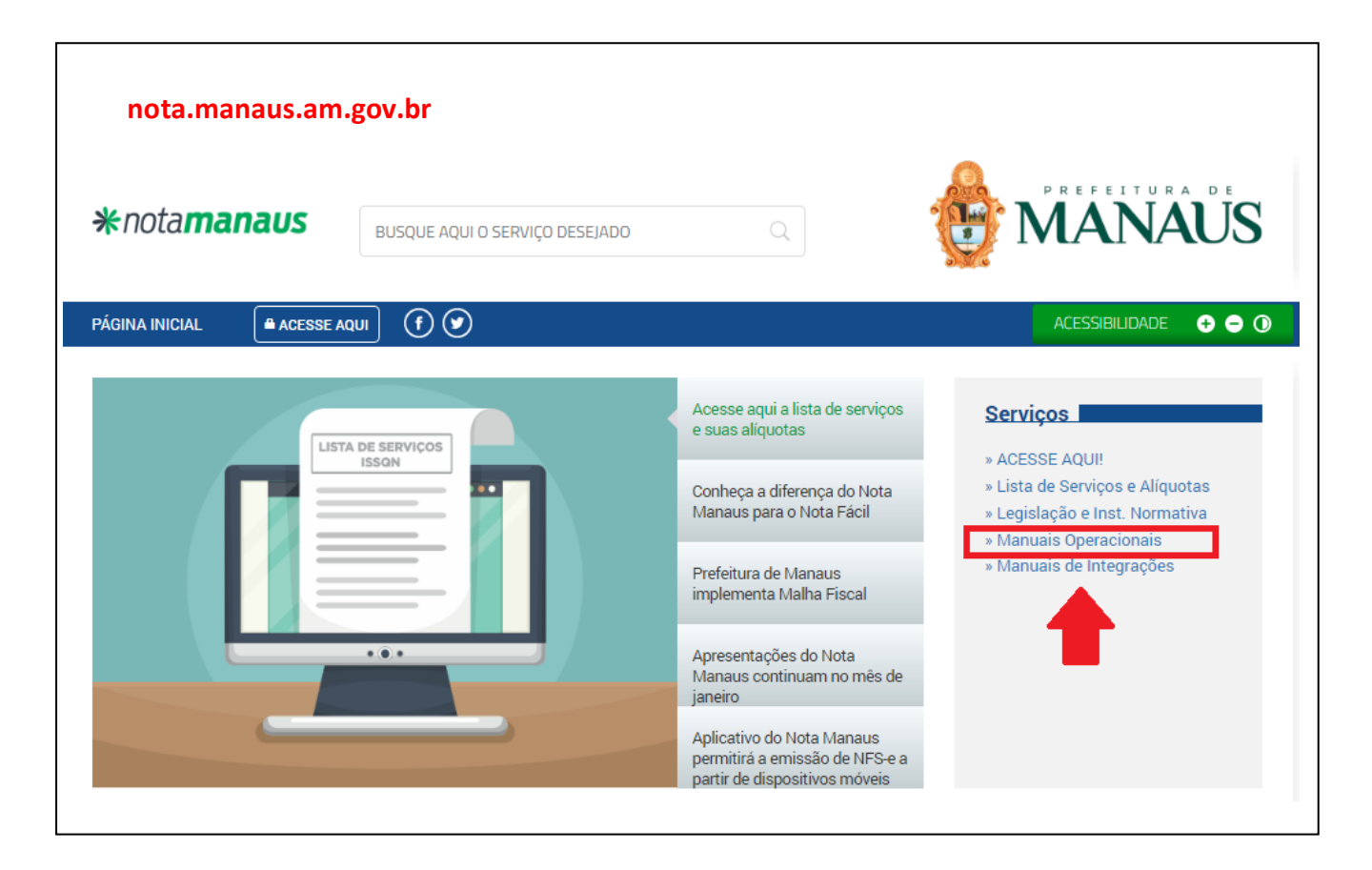

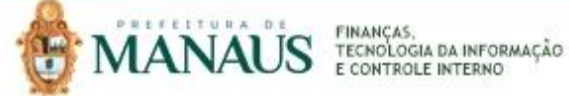

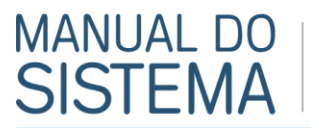

## GERAÇÃO E EMISSÃO DA GUIA (DAM)

- III. Geração e emissão da guia (DAM) APÓS o Encerramento do Movimento Mensal até o dia do vencimento mensal do ISS - trata-se do procedimento para geração e emissão da guia (DAM) do ISS Próprio, após Encerramento do Movimento Mensal, a ser recolhido pelo Prestador de Serviços até o dia do vencimento mensal do ISS.
- 1. Como é feito a geração e emissão da guia (DAM)?
  - 1.1. Após o encerramento, o DAM é gerado automaticamente.
  - 1.2. Clique em Conta Corrente > Emissão de Guias;
  - 1.3. Selecione o Período de Referência (Mês/Ano), Situação da Guia (Emitida), Recolhimento (ISSQN), Tipo documento (NFSe) e Saída(PDF);
  - 1.4. Clique em **Pesquisar** para identificar a guia gerada.
  - 1.5. Para visualizar e imprimir a guia, clique na figura da impressora 븤

| Perfil | Escrituração | Movimento               | Conta Corrente                   | Consulta                                      | as Canal                                                                                              | Aberto                                                                                                    | Sair                                     |                                                                                                    |                                                                                                    |                                |          |          |
|--------|--------------|-------------------------|----------------------------------|-----------------------------------------------|----------------------------------------------------------------------------------------------------|----------------------------------------------------------------------------------------------------|------------------------------------------|----------------------------------------------------------------------------------------------------|----------------------------------------------------------------------------------------------------|--------------------------------|----------|----------|
|        |              |                         |                                  |                                               | G                                                                                                    | UIA DE RECOLI                                                                                                  | HIMENTO                                  |                                                                                                    |                                                                                                    |                                |          |          |
|        |              | Nº Guia T               | ributo Referência Vend           | DADO<br>Perív<br>Situ<br>Recc<br>Tipo<br>Saíd | odo de Referênce<br>ação da Guia:<br>olhimento:<br>o documento:<br>la:<br>Pesquisar<br>Doc. Origem Ve | Cia: Janeiri<br>Emitid<br>ISSQN<br>NFSe<br>PDF                                                                 | o val                                    | 2018<br>V<br>Imprimir                                                                                    | Escrituração                                                                                                    | Visualizar                     | e Emitir | Cancelar |
|        | Imp<br>Total | rimir<br>I folha de pap | el                               | elar                                          | 16522015                                                                                              | NEpu-Jabaco-bit.mu<br>Terrura De Manauls<br>Entratia Mumicipal. De f<br>Miento de Arriecabaçã<br>ota port<br>s | 7 / 100                                  | ad Jal ufenitudo<br>ad Jal ufenitud valia pointprinteda<br>DOIA DA INFORMAÇÃO E C<br>MENSAL<br>SODO11253 | Avviles Avviles                                                                                                    | MEF<br>250.00<br>230.00        |          |          |
|        | Dest         | ino Alt                 | HP DeskJet 3630 seri<br>terar    | ·                                             |                                                                                                    | INE AGOSTINHO CABALLEI<br>IMPOSTO SOBRE SERV                                                                   | RO MARTIN, 574 -SAN<br>IÇO DE QUALQUER N | TO ANTÓNIO<br>ATUREZA                                                                                    |                                                                                                    | 0,00<br>0,00<br>0.00<br>250,00 |          |          |
|        | Págir        | nas 💿                   | Tudo<br>por exemplo, 1-5, 8, 11- | 1                                             | 2010272<br>BSGN Proprio<br>Press Decu                                                                 | EITURA DE MANAUS<br>ETARIA MUNICIPAL DE F<br>MENTO DE ARRECADAÇÃ<br>D18<br>2011<br>S                           | 16/02/18                                 | DGIA DA INFORMAÇÃO E C<br>MENSAL<br>990044444<br>990044444<br>9500011253                                 | 0NTROLE INTERNO - SE                                                                                                    | 250,00                         |          |          |
|        | Cópi         | as 1                    |                                  | . II                                          | EMPRESA TESTE                                                                                         | INFE AGOSTINHO CABALLEI<br>IMPOSTO SOBRE SERV                                                                  | RO MARTIN, 574 -SAN<br>IÇO DE QUALQUER N | TO ANTÔNIO<br>ATUREZA                                                                                    | 2.515(4)<br>44)<br>2.515(4)<br>2.515(5)<br>2.515(5)(5)(5)(5)(5)(5)(5)(5)(5)(5)(5)(5)(5) | 0,00<br>0,00<br>0.00<br>250,00 |          |          |
|        | Colo         | rido Pr                 | eto e branco                     |                                               |                                                                                                    | 8160000002-                                                                                                    | 5 50002524201-6 80                       | 22000000-7 0050011253                                                                                    | l<br>[]                                                                                                    | )                              |          |          |
|        | Ορςά         | ões 🗌 I                 | Frente e verso                   |                                               |                                                                                                    |                                                                                                    |                                          |                                                                                                    | +                                                                                                    |                                |          |          |

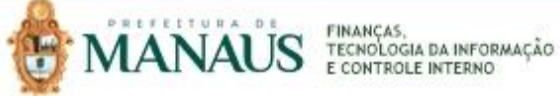

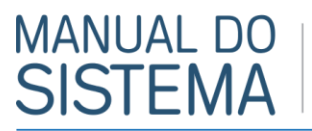

IV. Geração e emissão da Guia Avulsa(DAM AVULSO) até o dia anterior à data de vencimento mensal do ISSprocedimento realizado pelo prestador para geração e emissão da guia (DAM) do ISS Próprio de notas selecionadas, antes do Encerramento do Movimento Mensal, a ser recolhido pelo Prestador de Serviços até a data do vencimento mensal do ISS.

#### 1. Como é feito a geração e emissão da Guia Avulsa (DAM AVULSO)?

- 1.1. Clique em Conta Corrente > Emissão de Guias;
- 1.2. Selecione o Período de Referência (Mês/Ano), Situação da Guia (Emitida), Recolhimento (ISSQN), Tipo documento (NFSe) e Saída(PDF);
- 1.3. Clique em Gerar Guia.

|        | MANA         | Ů         |                    |              |                          |             |            |               |              |            |        |          |
|--------|--------------|-----------|--------------------|--------------|--------------------------|-------------|------------|---------------|--------------|------------|--------|----------|
| Perfil | Escrituração | Movimento | Conta Corrente     | Consult      | as Cai                   | nal Aberto  | Sair       |               |              |            |        |          |
|        |              |           | Extrato de ISS     | QN           |                          | GUIA DE REC | DLHIMENTO  |               |              |            |        |          |
|        |              |           | Emissão de Gu      | ias Perí     | o <mark>s da GUIA</mark> | ência: Jano | iro v/     | 2018          |              |            |        |          |
|        |              |           |                    | Emissão de G | uias de Recolh           | imento Emit | ido 🔻      | 2010          |              |            |        |          |
|        |              |           |                    | Rec          | olhimento:               | ISSO        | ΩN         | ¥             |              |            |        |          |
|        |              |           |                    | Tipo         | documento                | NFS         | e <b>v</b> |               |              |            |        |          |
|        |              |           |                    | Saío         | la:                      | PDF         | ۲          |               |              |            |        |          |
|        |              |           |                    | Q            | Pesquisar                | 🖪 Gera      | r Guia     | 🖶 Imprimir    |              |            |        |          |
|        |              | Nº Guia   | Tributo Referência | Vencto ISSQN | Doc. Origem              | Vencto Guia | Emissão Va | alor Situação | Escrituração | Visualizar | Emitir | Cancelar |

1.4. Selecione a Data Validade (até a data de vencimento). Em seguida, clique em Selecionar Documentos.

| Perfil | Escrituração | Movimento | Conta Corrente                                                                                                    | Consultas                          | Canal Aberto                                 | Sair                                                                                  |                                                           |                                             |
|--------|--------------|-----------|----------------------------------------------------------------------------------------------------|------------------------------------|----------------------------------------------|---------------------------------------------------------------------------------------|-----------------------------------------------------------|---------------------------------------------|
|        |              |           |                                                                                                    |                                    | GERAR GUIA DE REC                            | OLHIMENTO AVULSA                                                                      |                                                           |                                             |
|        |              |           | DADOS DA GUIA<br>CPF/CNPJ:<br>Razão Social:<br>Logradouro:<br>Complemento:                                                             | 50.065.063<br>EMPRESA T<br>JAPURÁ  | /0001-02<br>ESTE PRESTADOR E C               | CONTRIBUINTE SUBSTITUTO                                                               | Inscrição:<br>)                                           | 9999999910                                  |
|        |              |           | Municipio:<br>Referência:<br>Data Vencimento:                                                                                          | MANAUS<br>Janeiro/20<br>1·0/02/201 | 18<br>8                                      |                                                                                       | Número:<br>Bairro:<br>CEP:<br>Pacolhimont<br>Data Validad | 488<br>69025-020<br>1550N<br>de: 10/02/2018 |
|        |              |           | VALORES DA GUIA<br>Valor do ISSQN(R\$)<br>Valor da Multa (R\$):<br>Valor dos Juros (R\$)<br>Valor da Correção (R<br>Valor Total (R\$): | :<br>\$):                          | 0.00<br>0.00<br>0.00<br>0.00<br>0.00<br>0.00 | SUMO DAS NOTAS<br>Jantidade de Documentos<br>Ior do Serviço(B#):<br>Ior do ISSON(R\$) |                                                           | 0<br>0,00<br>0,00                           |
|        |              |           | <b>ئ</b> vol                                                                                                    | ltar 🗜 S                           | elecionar Docum                              | entos Calcular                                                                        | 🔒 Gerar                                                   |                                             |

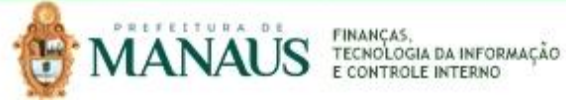

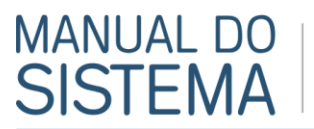

Perf

1.5. Selecione as notas que irão compor a guia e clique em confirmar.

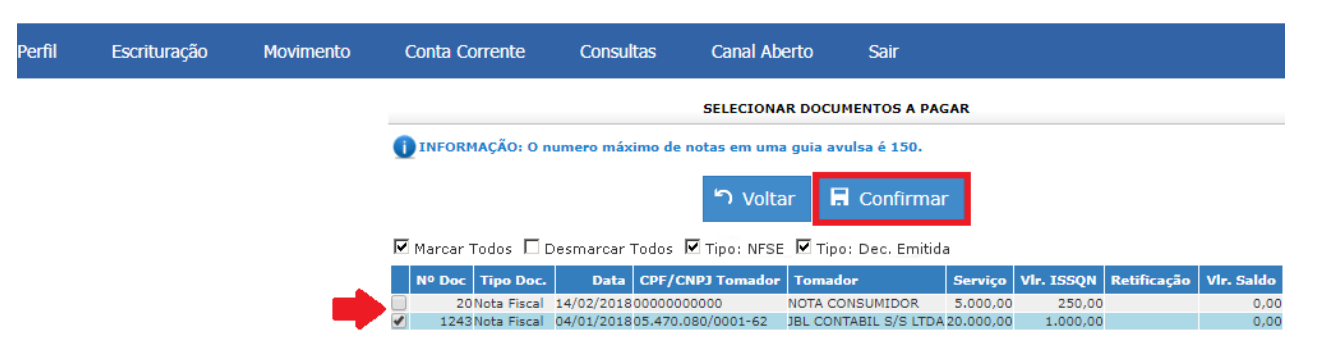

1.6. Em seguida, verifique se as notas foram selecionadas corretamente e clique em Gerar. Na sequencia, a guia será disponibilizada para visualização e impressão.

| I | Escrituração | Movimento                    | Conta Corrente                                                                                                    | Consultas                            | Canal Aberto                                                                                                    | Sair                                                                                                    |                                                                                                    |                                         |
|---|--------------|------------------------------|----------------------------------------------------------------------------------------------------|--------------------------------------|----------------------------------------------------------------------------------------------------|----------------------------------------------------------------------------------------------------|----------------------------------------------------------------------------------------------------|-----------------------------------------|
|   |              |                              |                                                                                                    |                                      | GERAR GUIA DE R                                                                                                    | ECOLHIMENTO AVU                                                                                                    | ILSA                                                                                                    |                                         |
|   |              |                              | DADOS DA GUIA<br>CPF/CNPJ:<br>Razão Social:                                                                                            | 49.341.277<br>EMPRESA T<br>PADRE AGO | /0001-77<br>ESTE                                                                                                    | O MARTIN                                                                                                    | Inscrição:                                                                                                    | 999944444                               |
|   |              |                              | Complemento:<br>Municipio:<br>Referência:<br>Data Vencimento:                                                                          | MANAUS<br>Janeiro/20<br>20/02/201    | 18<br>8                                                                                                    |                                                                                                    | Número:<br>Bairro:<br>CEP:<br>Recolhimento:<br>Data Validade:                                                                                                    | 574<br>69029-120<br>ISSQN<br>20/02/2018 |
|   |              |                              | VALORES DA GUIA<br>Valor do ISSQN(R\$)<br>Valor da Multa (R\$):<br>Valor dos Juros (R\$)<br>Valor da Correção (R<br>Valor Total (R\$): | :<br>\$\$):                          | 1000,00 (<br>0,00 (<br>0,00 (<br>0,00 (<br>0,00 (                                                                                                    | ESUMO DAS NOTAS<br>Quantidade de Doc<br>'alor do Serviço(R:<br>'alor do ISSQN(R\$                                                                                                    | rumentos:<br>\$):<br>)                                                                                                    | 1<br>20.000,00<br>1.000,00              |
|   |              |                              | Nº Doc Documento<br>1243Declaração                                                                                                    | Data CPI<br>04/01/201805.4           | Gelecionar Docu<br>F/смрз то<br>70.080/0001-62 JBL                                                                                                    | mentos ()<br>mador<br>CONTABIL S/S LTDA 2                                                                                                    | Calcular F Gera                                                                                                    | r<br>ração Vir. Saldo<br>0,00           |
|   |              |                              |                                                                                                    |                                      |                                                                                                    |                                                                                                    |                                                                                                    |                                         |
|   | Imp<br>Tota  | rimir<br>I: 1 folha de papel | Imprimir Cancel                                                                                                    | lar                                  | 1552211 Note 1<br>Second and the second and the secon                                                                                                    | AN BULANDUA DA JA SUBAR JAL JALAN<br>AND<br>AND<br>AND THANKAR TECHNOLODIA DA IN<br>AND THANKAR TECHNOLODIA DA IN<br>AND THANKAR AND THANKAR AND<br>AND THANKAR AND THANKAR AND AND<br>AND THANKAR AND AND AND AND AND<br>AND THANKAR AND AND AND AND AND AND<br>AND THANKAR AND AND AND AND AND AND<br>AND THANKAR AND AND AND AND AND AND AND<br>AND THANKAR AND AND AND AND AND AND AND AND AND AND                                                                                                    |                                                                                                    |                                         |
|   | Dest         | ino 🔂 H                      | HP DeskJet 3630 seri<br>ar                                                                                                    |                                      | PREFEITURA DE M<br>SICORTARIA MUNICI<br>DOCUMENTO DE ADRI<br>JOCAZOTIE                                                                                                    | UNICATION AND A STATEMENT AND A STATEMENT A STATEMENT AND A STATEMENT AND A STATEMENT AND A ST | н сл<br>тл<br>тл<br>така сиязти з.сятко з обданени<br>живана сиязти з.сятко з обданени<br>така сиязти з.сятко з обданени<br>така сиязти з.сятко з обданени<br>така сиязти з.сятко з обданения<br>така сиязти з.сятко з обданения<br>така сиязти з обданения<br>така сиязти з обданения<br>така сиязти з обдания<br>така сиязти з обдания<br>така сиязти з обдания<br>така сиязти з обдания<br>така си сиязти з обдан |                                         |
|   | Pági         | nas 💿 Tur                    | do<br>or exemplo, 1-5, 8, 11-1                                                                                                    |                                      | VIEWE DE LEUROVACION<br>Terremente<br>Antréada TESTE<br>International PEORE ALCOSTORIO<br>International Anteste<br>International Anteste<br>Internatio | CARLERO MARTIN, EN- SANTO ANTÓNIO<br>RE SERVIÇO DE CIJALOLER MITUREZA<br>NAMERI<br>BODOLO - 1 0002/201200 - 7 80/200000000                                                                                                    | 7 00500011150-7                                                                                                    |                                         |
|   | Cópi         | as 1                         |                                                                                                    |                                      |                                                                                                    |                                                                                                    |                                                                                                    |                                         |

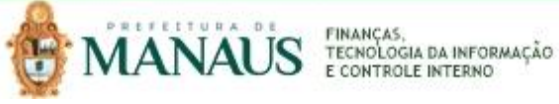